# YES Money Program

## e-KYC BioMetric Software

**Installation Manual** 

### **Introduction**

This manual provides detailed description and steps of e-KYC Biometric software installation.

#### Hardware & Software Requirements

- Operating System Windows XP and above
- RAM 1GB and above
- USB Port At least one USB port should be enabled on computer
- JRE Latest Java Runtime Engine (JRE) should be installed on computer. It should be installed before installing Biometric software on computer.

#### **Biometric Software Installation Steps**

1. Download the biometric software using link "e KYC driver download", this link is available on homepage of BC Agent portal.

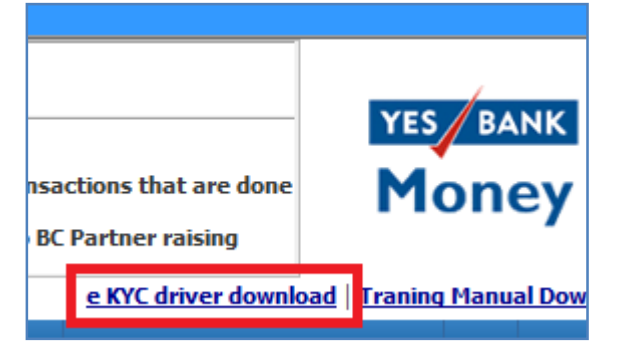

2. After downloading the biometric software (zip file), unzip this zip file into any drive on computer (not on C drive).

| rganize  | ▼ 💼 Open Print Burn New f                   | older              |                    |           | • | ( |
|----------|---------------------------------------------|--------------------|--------------------|-----------|---|---|
| <u>ک</u> | Name                                        | Date modified      | Туре               | Size      |   |   |
|          | 🐌 Biometric SDK v3.11.5                     | 12/28/2015 12:06   | File folder        |           |   |   |
|          | BrowserSettings                             | 12/28/2015 12:06   | File folder        |           |   |   |
| 9        | 🔁 Biometric set-up Installation - User Manu | 7/11/2015 11:44 AM | Adobe Acrobat D    | 16,982 KB |   |   |
|          | e-KYC_SDK_Install.bat                       | 7/4/2015 4:21 PM   | Windows Batch File | 3 KB      |   |   |
| <b>.</b> | 🕌 jre-7u55-windows-i586.exe                 | 4/16/2014 10:00 AM | Application        | 28,481 KB |   |   |

3. Please ensure that Java is installed in the computer. If not, please install same using file "**jre-7u55-windows-i586.exe**".

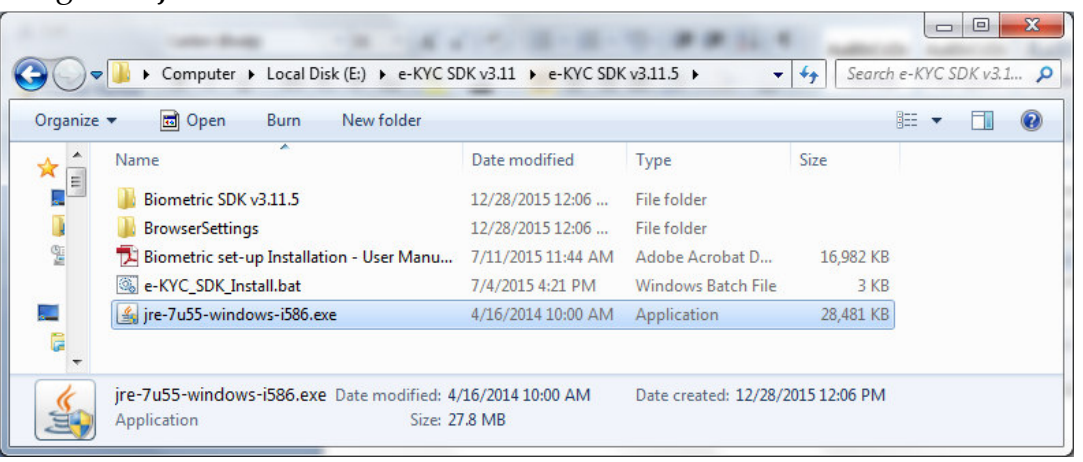

- 4. Now, please ensure that eKYC biometric device is <u>not</u> connected to the system. If device is connected to the system, please disconnect same from the computer.
- After ensuring that Java is installed and Biometric device is not connected to computer, install biometric software through right-clicking on file "e-KYC\_SDK\_Install.bat" and clicking on option "Run as administrator".

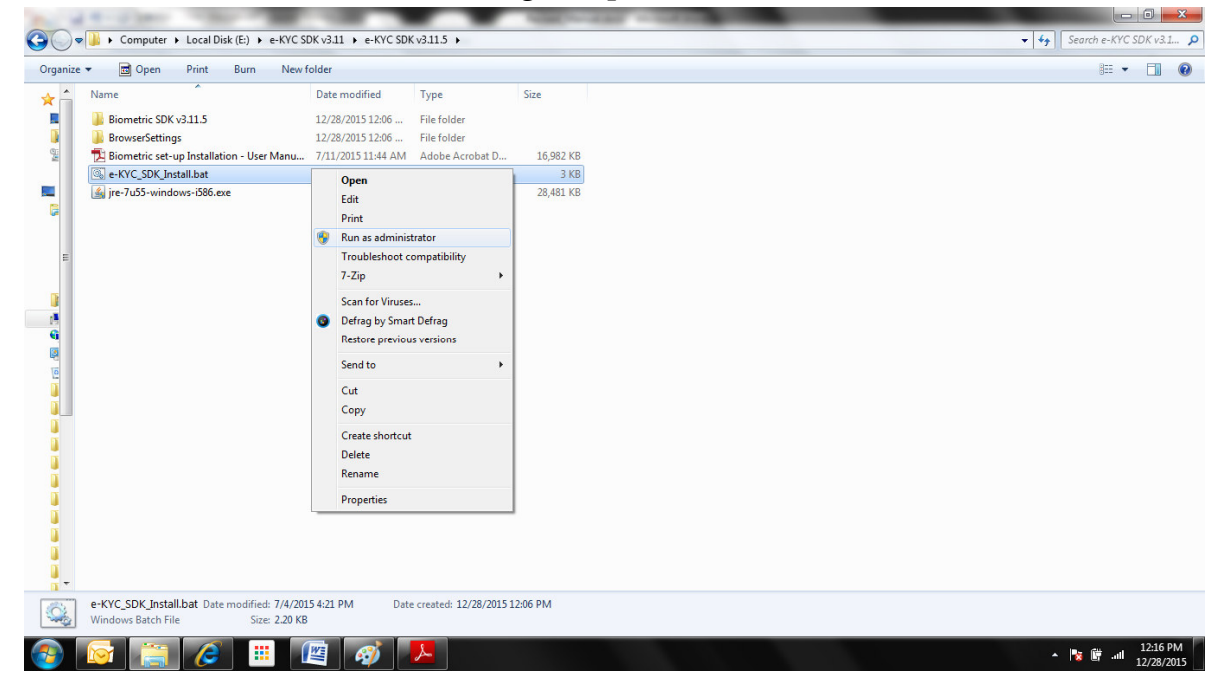

6. On next screen, system asks for closing all running browsers and unplugging the biometric device from computer. Please **close** all running **browsers** & unplug the fingerprint scanner from the system and then click on "**OK**" button to proceed for installation.

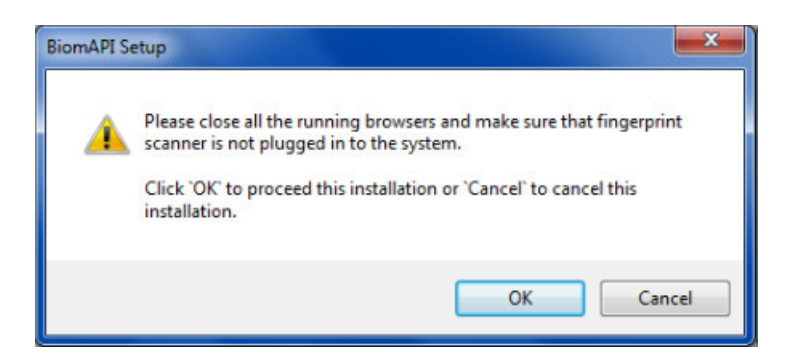

- 7. If the Biometric Software is already installed in the local system, then following screen will appear, otherwise proceed to the next step (step 8):
  - a) Click **OK** to remove the installed version or **Cancel** to cancel the installation.

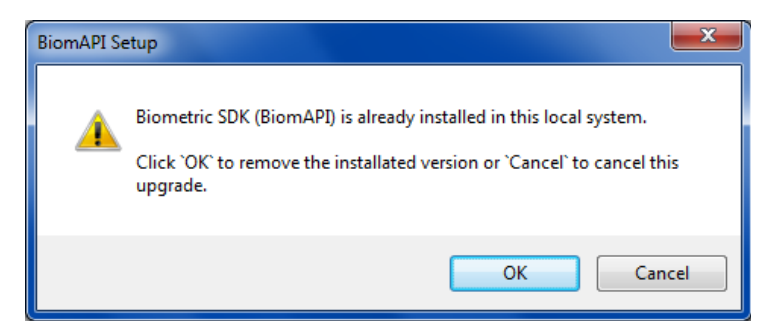

b) Click the **close** button to close the uninstallation wizard.

| 📳 BiomAPI Setu       | p: Completed                    |
|----------------------|---------------------------------|
| Complete             |                                 |
| Show <u>d</u> etails | ]                               |
|                      |                                 |
|                      |                                 |
| Cancel               | Precision Biometric (I) Pvt Ltd |

8. On next screen, click on "I Agree" button to continue.

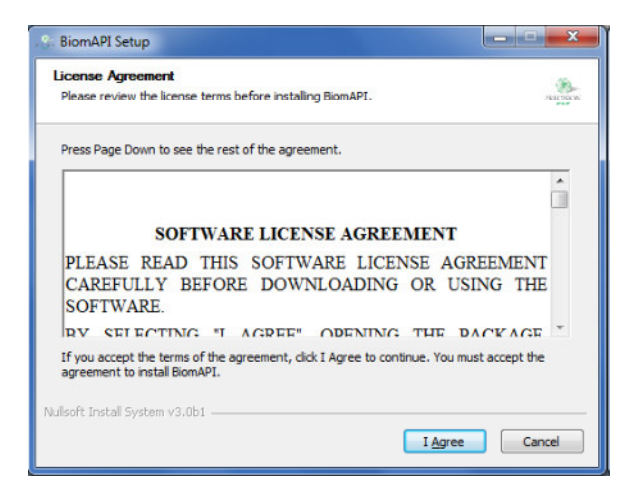

- 9. Check the Device driver you need to install and then click on "**Next** >" button.
  - a. "CSD200 Device Driver" to be chosen for 3M CSD200 biometric device.
  - b. "FM220 Device Driver" to be chosen for Startek FM200 biometric device.

| Choose Components                                                                          | -360                                                                              |
|--------------------------------------------------------------------------------------------|-----------------------------------------------------------------------------------|
| Choose which features of BiomAPI you want to install.                                      | Piarono                                                                           |
| Check the components you want to install and uncheck the cristall. Click Next to continue. | omponents you don't want to                                                       |
| Select components to install:<br>CSD200 Device Driver<br>FM220 Device Driver               | Description<br>Position your mouse<br>over a component to<br>see its description. |
| Space required: 37.4MB                                                                     |                                                                                   |
|                                                                                            |                                                                                   |

10. On next screen, click on "Install" button to continue the installation.

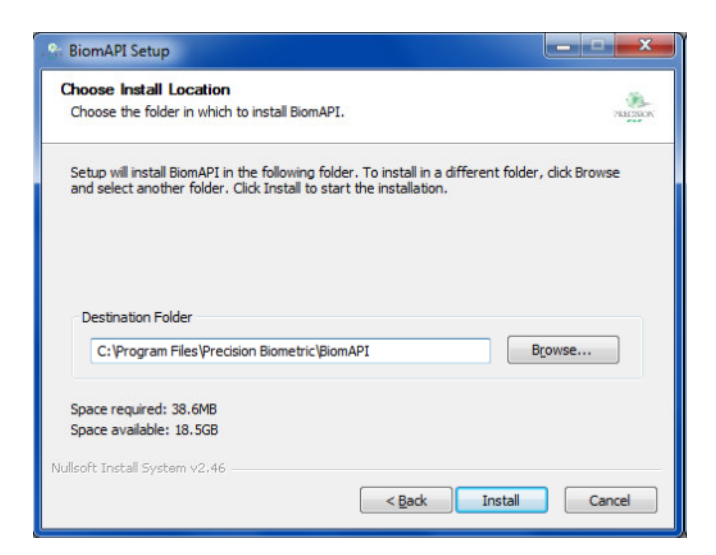

11. If you have chosen CSD200 device in step 9, then following screen will appear:-

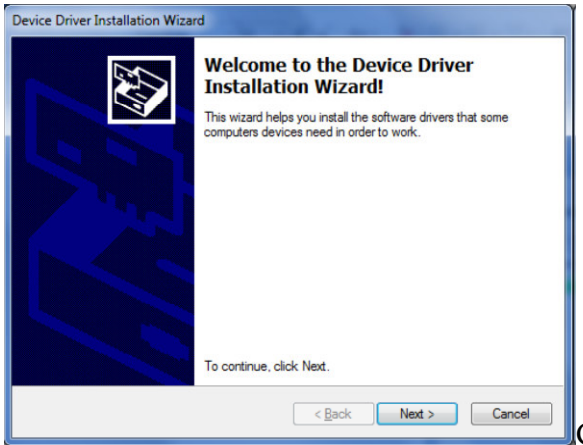

Click on **Next** button to proceed further.

| Device Driver Installation Wiza | rd                                                                                             |                                                                                          |                                           |
|---------------------------------|------------------------------------------------------------------------------------------------|------------------------------------------------------------------------------------------|-------------------------------------------|
|                                 | Completing the D<br>Installation Wiza                                                          | evice Driver<br>rd                                                                       |                                           |
|                                 | The drivers were successfully<br>You can now connect your de<br>came with instructions, please | installed on this computer.<br>vice to this computer. If your device<br>read them first. | ce                                        |
|                                 | Driver Name                                                                                    | Status                                                                                   |                                           |
|                                 | ✓ 3M. (CogentDriver) 3MC.                                                                      | . Ready to use                                                                           |                                           |
|                                 | < <u>B</u> ack                                                                                 | Finish Cancel                                                                            | Click on <b>Finish</b> button to complete |

12. If you have chosen CSD200 device in step 9, then following screen will appear:-

| Device Driver Installation Wiza | rd                                                                                                    |                                               |
|---------------------------------|----------------------------------------------------------------------------------------------------|-----------------------------------------------|
|                                 | Welcome to the Device Driver<br>Installation Wizard!<br>This wizard helps you install the software drivers that some<br>computers devices need in order to work. |                                               |
|                                 | To continue, click Next.                                                                                                    |                                               |
|                                 | < Back Next > Cancel                                                                                                    | Click on <b>Next</b> button to proceed furthe |

Click on **Finish** button to complete.

13. Click on Close button once the process is completed successfully.

| Se BiomAPI Setup                                           |                  |
|------------------------------------------------------------|------------------|
| Installation Complete<br>Setup was completed successfully. | HEIMON           |
| Completed                                                  |                  |
| Show details                                               |                  |
|                                                            |                  |
|                                                            |                  |
|                                                            |                  |
| Nullsoft Install System v2.46                              |                  |
| <                                                          | ack Close Cancel |

14. After completion of installation, system will give message for rebooting the computer. Save all the data/files and press **Yes** to reboot the system now.

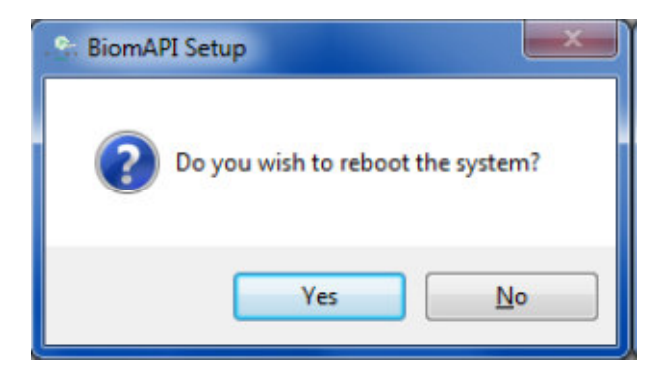

15. <u>After system gets rebooted, connect Biometric device to the computer. Then</u> proceed to next steps of configuring Biometric Access as mentioned in next <u>section.</u>

#### **Configuration for Biometric Access**

- 1. Internet Explorer Settings
  - a. Add the server URL in Trusted Sites:-
    - i. Internet Explorer → Tools → Internet Options → Security → Trusted Sites → Sites → Enter text <u>https://yesmoney.yesbank.co.in</u> in the text box → Add → Close.

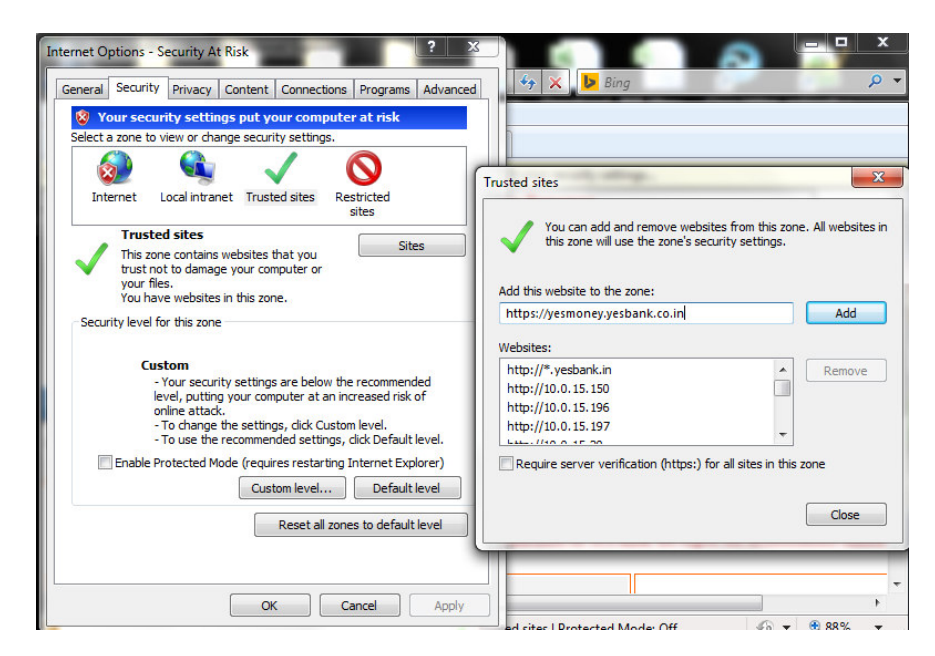

- b. Change the ActiveX settings:-
  - i. Internet Explorer → Tools → Internet Options → Security → Trusted Sites → Custom level... → (Select "Enable" for "Download signed ActiveX Controls" and "Initialize and script ActiveX controls not marked as Safe for scripting")

| eneral Security Privacy Content Connections Programs Advanced                                                                                   | Security Settings - Trusted Sites Zone                                                                                        |
|----------------------------------------------------------------------------------------------------|----------------------------------------------------------------------------------------------------|
| Vour security settings put your computer at risk<br>Select a zone to view or change security settings.                                          | Settings                                                                                                    |
| Internet Local intranet Trusted sites                                                                                                    | Download signed ActiveX controls  Disable  Enable  Prompt                                                                     |
| Trusted sites<br>This zone contains websites that you<br>trust not to damage your computer or<br>your files.<br>You have websites in this zone. | Download unsigned ActiveX controls  Disable  Enable  Prompt  Initialize and script ActiveX controls not marked as safe for si |
| Security level for this zone                                                                                                    |                                                                                                    |
| Qustom level Default level<br><u>Reset all zones to default level</u>                                                                           | Reset custom settings<br>Reset to: Medium (default)                                                                           |
|                                                                                                    | OK Cancel                                                                                                    |

- c. Change Browser history settings:-
  - i. Internet Explorer → Tools → Internet Options → General →
    Browsing History → Settings → (Select "Every time I visit the webpage" option → OK

| General | Security         | Privacy                   | Content                    | Connections     | Programs                      | Advanced   | Temporary Internet Files and History Settings                                                            |
|---------|------------------|---------------------------|----------------------------|-----------------|-------------------------------|------------|----------------------------------------------------------------------------------------------------|
| Home p  | age              | S10757-1                  | 2000                       |                 | 5779                          |            | Temporary Internet Files                                                                                 |
| 1       | To crea          | ate home p                | age tabs,                  | type each add   | ress on its                   | own line.  | Internet Explorer stores copies of webpages, images, and media<br>for faster viewing later.              |
|         | nup              | s//enterpr                | iseapplica                 | nions.yesbani   | kin/yesioij                   | you/       | Check for newer versions of stored pages:                                                                |
|         |                  |                           |                            |                 |                               | ~          | Every time I visit the webpage                                                                           |
|         |                  | Lise cur                  | rent                       | Lice default    | Lice                          | blank      | Every time I start Internet Explorer                                                                     |
| _       | 7                | USE CUI                   | Tent                       | Use deladir     | Use                           | Dial IK    | Automatically                                                                                            |
| Browsin | ng history       | 12                        | 2256 TOTES                 | 5.25            |                               |            | Never                                                                                                    |
| Æ       | Delete<br>and we | temporary<br>eb form infi | r files, hist<br>ormation. | ory, cookies, s | aved passv                    | vords,     | Disk space to use (8-1024MB) 50 (Recommended: 50-250MB)                                                  |
|         |                  | ete browsi                | rig filstory               | UTEXIL          |                               |            | Current location:                                                                                        |
| Search  |                  |                           |                            | Delete          | Set                           | ttings     | C:\Users\rse4085003\AppData\Local\Microsoft\Windows\Tempor<br>Internet Files\                            |
| 8       | Chang            | e search de               | efaults.                   |                 | Set                           | ttings     | Move folder View objects View files                                                                      |
| Tabs -  |                  |                           |                            |                 |                               |            |                                                                                                    |
| Annear  | Chang<br>tabs.   | e how web                 | pages are                  | displayed in    | Set                           | ttings     | History<br>Specify how many days Internet Explorer should save the list<br>of websites you have visited. |
|         | Colors           | Lang                      | uages                      | Fonts           | Acce                          | essibility | Days to keep pages in history: 0                                                                         |
| -       |                  |                           | 11                         |                 | and a first sector of the sec |            |                                                                                                    |

ii. Internet Explorer → Tools → Internet Options → General →
 Browsing History → Delete → (Select all checkboxes) → Click on
 "Delete" button.

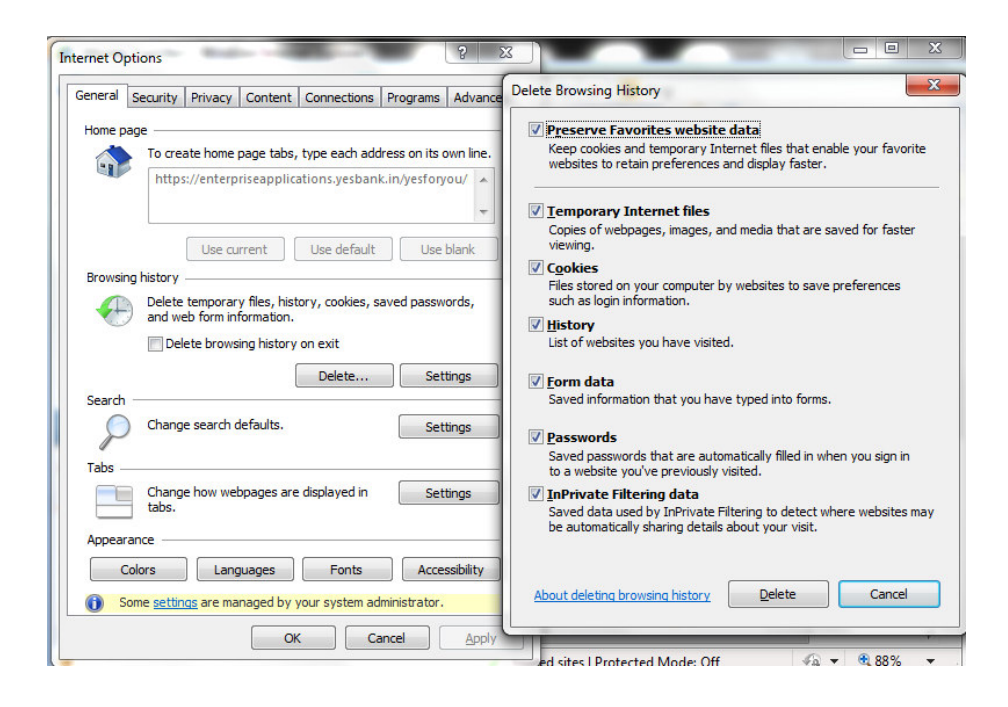